## Infusions – Commencing Intermittent Infusions – Nursing/Midwifery

Digital Health Quick Reference Guide

## This Quick Reference Guide will explain how to:

Commencing infusions via the Medication Administration Wizard (MAW).

## Infusions – Commencing Intermittent Infusions – Nursing/Midwifery

All infusions must be commenced via the Medication Administration Wizard (MAW)

| P                             | Med                                                                                                    | dication Administration                       | _ <b>□</b> ×                                                       |
|-------------------------------|----------------------------------------------------------------------------------------------------|-----------------------------------------------|--------------------------------------------------------------------|
|                               |                                                                                                    |                                               | Last Refresh at 15:04 AEDT                                         |
| Testwhiep11, Kim MRS          | MRN: 1684465<br>FIN#: IPE24977784                                                                                            | DOB: 02/11/1953<br>Age: 67 years              | Loc: R08; B30<br>"No Known Allergies "                             |
|                               | 08/12/2020 1                                                                                                    | 3:44 AEDT - 08/12/2020 16:24 AEDT             |                                                                    |
| Scheduled<br>08/12/2020 16:00 | Mnemonic 2<br>flucloxacillin<br>flucloxacillin (additiv                                                                      | Details<br>g, IV Infusion, Infuse over 30 min | Result 3<br>(s) flucloxacillin 1 g + Sodium Chloride 0.9% intraven |
|                               | Testwhiep11, Kim MRS - IPE24977784<br>flucioxadillin Last Given:<br>Dose: 1 g<br>Route: IV infusion<br>Site: Arm Lower, Left |                                               |                                                                    |
| <                             | Given: 01/12/2020 15:04 AEDT<br>Performed by: NURSES, NarsingS                                                               |                                               | >                                                                  |
| Deadesta                      |                                                                                                    | 2 of 3                                        | Back Next                                                          |

- 1. Check the box next to the infusion you intend to commence
- 2. Hover over the mnemonic column to review last given dose
- 3. Click the yellow highlighted field under **Result**, the **MAW** Administration Window will open.
- 4. Review medication order in Banner
- 5. Review the diluent and diluent volume modify if required
- 6. Enter the Site of Administration
- 7. Enter in Second Nurse/Midwife details if required
- 8. Click OK. Second Nurse/Midwife enters password, sign off MAW Administration window
- Click refresh and check the "additive dose and diluent volume" is under correct date and time on the MAR. This volume will autopopulate to the Fluid Balance Chart (FBC) under Medications in the Interactive View and Fluid Balance tab.

|                                                                                   |                       |                  | 9                |
|-----------------------------------------------------------------------------------|-----------------------|------------------|------------------|
| Medications                                                                       | 08/12/2020 22:00      | 08/12/2020 15:05 | 08/12/2020 15:04 |
| Scheduled                                                                         |                       |                  |                  |
| ाज (                                                                              | 1 g                   |                  |                  |
| flucloxacillin (additive)                                                         | Last given:           |                  |                  |
| Sodium Chloride 0.9% infusion 100 mL                                              | 08/12/2020 15:04 AEDT |                  |                  |
| 1 g, IV Infusion, 6 hourly, Infuse over 30 min(s), Indication: sepsis, First dose |                       |                  |                  |
| 08/12/2020 16:00:00                                                               |                       |                  |                  |
| flucloxacillin                                                                    |                       |                  | 1 g              |
| Sodium Chloride 0.9%                                                              |                       |                  | 100 mL           |

|   | P Charting for: Testwhiep11, Kim MRS – 🗖 🗙                                                                                                    |  |  |  |  |  |  |
|---|----------------------------------------------------------------------------------------------------|--|--|--|--|--|--|
| 1 | Te<br>flucloxacillin (additive) + Sodium Chloride 0.9% infusion 100 mL<br>1 g. IV Infusion, Infuse over 30 min(s), Indication: sepsis, First dose 08/12/2020 16:00:00 |  |  |  |  |  |  |
|   | *Performed date / time : 08/12/2020                                                                                                    |  |  |  |  |  |  |
|   | *Performed by : NURSE5, Nursing5                                                                                                    |  |  |  |  |  |  |
|   | Witnessed by: 3                                                                                                    |  |  |  |  |  |  |
|   |                                                                                                    |  |  |  |  |  |  |
|   | *flucloxacillin: 1 g v Volume: 0 ml                                                                                                    |  |  |  |  |  |  |
|   | Diluent: Sodium Chloride 0.9% → 100 ml 5                                                                                                    |  |  |  |  |  |  |
|   | *Route: №Infusion v Site: v 6                                                                                                    |  |  |  |  |  |  |
|   | Total Volume : 100 Infused Over: 30 min(s) v                                                                                                    |  |  |  |  |  |  |
|   | 8/12/2020 8/12/2020 8/12/2020 8/12/2020 8/12/2020 8/12/2020<br>↓ 1400 AEDT 1500 AEDT 1600 AEDT 1700 AEDT 1800 AEDT 1900 AEDT →                                        |  |  |  |  |  |  |
|   | 100                                                                                                    |  |  |  |  |  |  |
|   | Not Given Reason :  Comment                                                                                                    |  |  |  |  |  |  |
|   | 8 OK Cancel                                                                                                    |  |  |  |  |  |  |

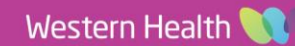